## OneLogin

To configure Netlify with OneLogin:

1. In OneLogin Admin, under Apps, select Add App.

Company Apps

ADD APP

**Q** search company apps...

2. Search for **SAML Test Connector (IdP w/attr)**. Select the app.

| Find App           | lications                   |                               |
|--------------------|-----------------------------|-------------------------------|
| <b>Q</b> SAML Test | Connector (IdP              |                               |
| 0                  | SAML Test (<br>OneLogin, li | Connector (IdP w/attr)<br>nc. |

SAML2.0

CANCEL

- 3. In Configuration:
  - a. Display Name: Enter Netlify.

## Select Save.

← Add SAML Test Connector (IdP w/at...

|        | Configuration                                                                    |                                                                              |
|--------|----------------------------------------------------------------------------------|------------------------------------------------------------------------------|
| Portal | Display Name<br>Netlify<br>Visible in portal                                     |                                                                              |
|        | Rectangular Icon                                                                 | Square Icon                                                                  |
|        | Upload an icon with an aspect-ratio of 2.6:1 as either a transparent. PNG or SVG | Upload a square icon at least 512x512px as either a transparent .PNG or .SVG |

- 4. In **Configuration**:
  - a. Audience: Enter your Entity ID from Netlify > Team settings > SAML support.
  - b. ACS (Consumer) URL Validator: Enter https:\/\/app\.netlify\.com\/saml\/YOUR TEAM SLUG\/acs replacing YOUR TEAM SLUG with your actual team slug.
  - c. ACS (Consumer) URL: Enter your ACS URL from Netlify > Team settings > SAML support.

Select Save.

| SAML Test Cor       | nector (IdP   | w/attr)            |                      |           |               | м           | ORE ACTIONS  | • | SAVE |
|---------------------|---------------|--------------------|----------------------|-----------|---------------|-------------|--------------|---|------|
| Info                | Configuration | Parameters         | Rules                | SSO       | Access        | Users       | Privileges   |   |      |
| Application Details | RelayStat     | 9                  |                      |           |               |             |              |   |      |
|                     | Audience      | pp.netlify.com/sa  | ml/[YOUR TI          | EAM S     |               |             |              |   |      |
|                     | Recipient     |                    |                      |           |               |             |              |   |      |
|                     | ACS (Con      | sumer) URL Valid   | ator"<br>m\/saml\/[Y | OUR T     |               |             |              |   |      |
|                     | *Required     | . Regular expressi | on - Validate        | s the ACS | URL when init | iated by an | AuthnRequest |   |      |
|                     | ACS (Con      | sumer) URL*        |                      | AMO       |               |             |              |   |      |
|                     | *Required     | ipp.netlify.com/sa | mI/[YOUR TI          | EAM S     |               |             |              |   |      |
|                     | Single Log    | gout URL           |                      |           |               |             |              |   |      |
|                     | https://a     | pp.netlify.com/sa  | ml/[YOUR TI          | EAM S     |               |             |              |   |      |

## SAML support

| Entity ID:                      | https://app.netlify.com/saml/     |  |
|---------------------------------|-----------------------------------|--|
| ACS URL:                        | https://app.netlify.com/saml/acs  |  |
| Login URL:                      | https://app.netlify.com/saml/init |  |
| Learn more about SAML support → |                                   |  |
| Configure SAML support          |                                   |  |

5. Hover over the **More Actions** button and select **SAML Metadata** to download your OneLogin IdP metadata. You will need to host this XML file publicly so that

Netlify can access it. A good place to host it is on one of your sites deployed by Netlify.

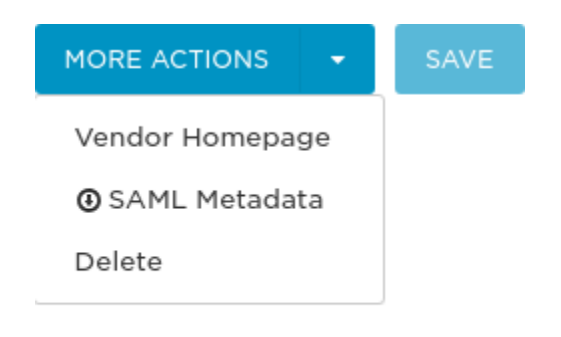

6. On your Netlify Team Settings page, click the **Configure SAML Support** button under the **SAML Support** section.

Configure SAML support

7. Paste the URL of the XML file you downloaded in Step 5 and are now hosting publicly into the **Configure SAML Support** input.

Click Save.